# 深圳市福田区教育科学研究院

## 关于 2017 年开设福田区中小学教师继续教育 网络课程的通知

各中小学、民办学校、幼儿园:

为落实教育部《关于实施全国中小学教师信息技术应用能力提升 工程的意见》(教师(2013)13号)(以下简称"提升工程")文件精 神和要求,提高教师科研能力、促进教师专业化发展、推动教师教学 改革及信息化教学应用,现开设一批福田区中小学教师继续教育网络 课程,具体通知如下:

一、继续教育网络课程介绍

1.继续教育网络课程由陕西师范大学负责开发、组织落实、教学指导、辅导答疑、学习监督、学习考核及培训期间平台的技术支持维护;区教科院负责组织全区教师报名参加学习;

2.课程涉及学科教学与信息技术的融合,即注重教师信息技术理念、技能的培养,又提供前沿专题讲座、软件工具使用等课程内容,以提高教师信息技术的应用水平,促进教学改革。

3. 网络课程应用对象涵盖高中、初中、小学、幼儿园,人数不限;

4. 提供40余门信息技术提升工程课程,具体见目录(附件1)。
 每门课程经考核合格后,计3个继续教育学时。

5. 第一轮学习周期为 2017 年 10 月至 12 月;

#### 二、继续教育网络课程学习流程

1. 登陆"深圳市福田区教师继续教育网络研修项目"网站 http://futian.jixuet.net/,进行网络课程学习;

2.登陆账号为福田微信平台上登记的手机号,初始密码为:
 111111,具体操作方法见操作手册(附件2);

3. 教师根据任教学科及实际需求选修课程;

4. 考核方法: 观看课程全部视频后, 完成作业;

5. 远程网络辅导答疑 QQ 群: 603658980 或 595156584; 咨询电
话: 029-85303711 转 8065; 咨询时间: 工作日 8:00——17:30。

6. 第一轮学习截止时间: 2017 年 12 月 31 日,学习截止后,按 每完成一门课程3学时计算教师继续教育学时。

#### 三、继续教育网络课程选课指南

按照教育部有关规定,到2017年底,每位中小学教师(含幼儿园)必须完成不少于50学时的"提升工程"课程。学校根据本校的实际情况,组织教师合理参加市、区、校级的"提升工程"课程学习,市、区、校级的学时总和不少于50学时;

 2. 2016年中小幼教师公需科目学习(18学时),包含"提升工程"的12学时。2017年中小幼教师公需科目学习(18学时),包含 "提升工程"的14学时;

3. 2017 年校本培训可安排 12 学时"提升工程"课程;

4. 2017—2018 学年度完成不少于 72 学时的教师继续教育,其
 中校本培训 24 学时,公需课 18 学时,专业课 30 学时。

5. 各教师根据本身情况选修此次继续教育网络课程,如已参加 2016年公需课、2017年公需课、学校 2017年校本培训已安排 12 学 时"提升工程"课程的,则已完成"提升工程"12+14+12=38 学时, 在 2017年12月之前选修 12 学时此次的继续教育网络课程,就完成 2017年"提升工程"任务;如已经参加 2017年公需课、2017-2018 学年校本培训的,则 2017-2018学年的继续教育任务已完成 18+24=42 学时,在 2018年7月之前选修 30 学时此次的继续教育网络课程,就 完成 2017—2018 学年教师继续教育的任务。

#### 四、培训经费

继续教育网络课程学习的费用,由区教科院统一从教师培训专项 经费中列支。

#### 五、其他注意事项

 各单位的继续教育负责人协助本校教师合理选修课程,并督促 教师完成学习任务。

无法登陆陕西师范大学慕课平台的教师,请先完成"福田微信
 平台"注册,学校统计汇总后报区教科院曾宁老师处。

3. 联系人: 曾宁, 电话: 82910361; 福田教师继续教育管理 QQ 群: 29983111。

#### 福田区教科院

#### 2017年10月20日

3

附件1:

## 继续教育网络课程目录

| 序号 | 课程名称                    | 学科       | 学段  | 主讲<br>教师 | 所在单位               |
|----|-------------------------|----------|-----|----------|--------------------|
| 1  | 微课的应用与评价                | 信息<br>技术 | 中小学 | 乜勇       | 陕西师范大学教<br>育学院     |
| 2  | 一对一教学与电子书包应用策略<br>及发展趋势 | 信息<br>技术 | 中小学 | 赵建华      | 华南师范大学教<br>育信息技术学院 |
| 3  | 信息技术支持下学科课例评析           | 信息<br>技术 | 高中  | 张文兰      | 陕西师范大学             |
| 4  | 简易多媒体环境下信息技术学科<br>教学    | 信息<br>技术 | 高中  | 乜勇       | 陕西师范大学             |
| 5  | 课件制作设计                  | 工具<br>软件 | 中小学 | 卜彩丽      | 河南师范大学             |
| 6  | 小学生数学创新意识和能力培养<br>的思考   | 数学       | 小学  | 罗新兵      | 陕西师范大学远<br>程教育学院   |
| 7  | 策略备考,有效答卷               | 数学       | 高中  | 常磊       | 山西省教育科学<br>研究院     |
| 8  | 简易多媒体环境下数学学科教学          | 数学       | 中小学 | 邵新虎      | 高新第一中学初<br>中部      |
| 9  | 英语教学重点和难点的把握            | 英语       | 初中  | 梅小乔      | 西安市第70中学           |
| 10 | 信息技术下的英语课例讲析            | 英语       | 中学  | 任军利      | 宝鸡市教育局教<br>研室      |
| 11 | 简易多媒体环境下英语学科教学          | 英语       | 中学  | 任军利      | 宝鸡市教育局教<br>研室      |
| 12 | 简易多媒体环境下的初中语文学<br>科教学   | 语文       | 中学  | 董君妮      | 西安市碑林区雁<br>塔路小学    |
| 13 | 信息技术支持下小学语文学科课<br>例评析   | 语文       | 小学  | 董君妮      | 西安市碑林区雁<br>塔路小学    |
| 14 | 简易多媒体环境下小学科学教学          | 科学       | 初中  | 闫生忠      | 陕西师范大学基<br>础实验教学中心 |
| 15 | 信息技术支持下小学科学学科课<br>例评析   | 科学       | 初中  | 马建奎      | 西安新知小学             |
| 16 | 信息技术支持下的初中物理学科<br>课例评析  | 物理       | 初中  | 赵海涛      | 曲江第一中学             |
| 17 | 简易多媒体环境下的物理学科教<br>学     | 物理       | 初中  | 崔敏       | 曲江第一中学             |
| 18 | 简易多媒体环境下的地理学科教<br>学     | 地理       | 初中  | 户清丽      | 陕西师范大学             |
| 19 | 初中区域地理课堂教学设计与实<br>践展示   | 地理       | 初中  | 铙春燕      | 西安中学               |
| 20 | 概念图的制作及其在生物学教学 中的应用     | 生物       | 中学  | 李高峰      | 陕西师范大学             |
| 21 | 思维导图在生物教学中的应用           | 生物       | 初中  | 冯百炼      | 延安中学               |
| 22 | 小学中高年级学生的自我意识和<br>人际关系  | 政治       | 小学  | 马亮       | 西安交大附小             |
| 23 | 思想品德课教学模式的探索            | 思想政治     | 初中  | 卢甦       | 西安高新第一中<br>学       |

| -  |                              |     |     |     |                    |
|----|------------------------------|-----|-----|-----|--------------------|
| 24 | 传感技术在初中化学教学中的应<br>用          | 化学  | 初中  | 闫生忠 | 陕西师范大学基<br>础实验教学中心 |
| 25 | 信息技术支持下中学化学学科课<br>例评析        | 化学  | 初中  | 闫生忠 | 陕西师范大学基<br>础实验教学中心 |
| 26 | 简易多媒体环境下的历史学科教<br>学          | 历史  | 初中  | 周宏  | 西北大学附中             |
| 27 | 信息技术支持下历史学科课例评析              | 历史  | 初中  | 周宏  | 西北大学附中             |
| 28 | 历史课程标准的修订与历史教学               | 历史  | 初中  | 徐赐成 | 陕西师范大学历<br>史文化学院   |
| 29 | 简易多媒体环境下的体育学科教<br>学          | 体育  | 中小学 | 钱钧  | 西安铁路职业技<br>术学院     |
| 30 | 信息技术支持下小学体育学科课<br>例评析        | 体育  | 小学  | 郑传锋 | 陕西师范大学体<br>育学院     |
| 31 | 网络研修与校本研修方案解读                | 通识  | 中小学 | 薛东前 | 陕西师范大学远<br>程教育学院   |
| 32 | 信息技术与课程整合——讨论与<br>回顾         | 通识  | 中小学 | 韩晓京 | 北京教育学院石<br>景山分院    |
| 33 | 教学评价的信息技术实现及案例               | 通识  | 中小学 | 李辛  | 西安市第七十一<br>中学      |
| 34 | 信息化教学策略与案例分析                 | 通识  | 中小学 | 孙波  | 陕西省碑林教师<br>进修学校    |
| 35 | 信息技术与课程整合                    | 通识  | 中小学 | 王海燕 | 陕西师范大学             |
| 36 | 信息技术与课程整合——实践与<br>思考         | 通识  | 中小学 | 韩晓京 | 北京教育学院石<br>景山分院    |
| 37 | 社会美术课程资源的开发与利用               | 美术  | 中小学 | 麻利娟 | 陕西师范大学美<br>术学院     |
| 38 | 简易多媒体环境下的音乐学科教<br>学          | 音乐  | 中小学 | 唐萌  | 西安电子科技大<br>学附属中学   |
| 39 | 幼儿园数学教育案例解析                  | 幼儿园 | 幼儿园 | 刘永艳 | 西缆幼儿园              |
| 40 | 幼儿发展档案的制作和使用                 | 幼儿园 | 幼儿园 | 郭旭莉 | 交大阳光幼儿园            |
| 41 | 基于案例的幼儿科学教育活动评<br>析          | 幼儿园 | 幼儿园 | 张敏  | 西安莲湖庆安幼<br>儿园      |
| 42 | 幼儿园卫生保健工作的管理与实<br>践          | 幼儿园 | 幼儿园 | 石朝霞 | 交大一附院幼儿<br>园园长     |
| 43 | 一日生活皆课程                      | 幼儿园 | 幼儿园 | 姜西润 | 西安市第一保育<br>院       |
| 44 | 幼儿园音乐教育活动的设计与实<br>施          | 幼儿园 | 幼儿园 | 姜西润 | 西安市第一保育<br>院       |
| 45 | 整合教育资源 实现家园共育                | 幼儿园 | 幼儿园 | 姜西润 | 西安市第一保育<br>院       |
| 46 | 多领域材料在美术活动中的运用               | 幼儿园 | 幼儿园 | 高小荣 | 交大阳光幼儿园            |
| 47 | 幼儿园教学活动的设计与实施                | 幼儿园 | 幼儿园 | 李少梅 | 陕西师范大学教<br>育学院     |
| 48 | 科学开展幼儿园自制玩教具 为<br>幼儿游戏提供学习支架 | 幼儿园 | 幼儿园 | 李媛  | 西航天鼎保育院            |

附件2:

## 学员操作手册

#### 1.登陆中心

登陆"深圳市福田区教师继续教育网络研修项目 <u>http://futian.jixuet.net/</u>进入项目网站, 请在下图红色框内登陆。用户名:手机号,密码: 111111,见图 1 和图 2:

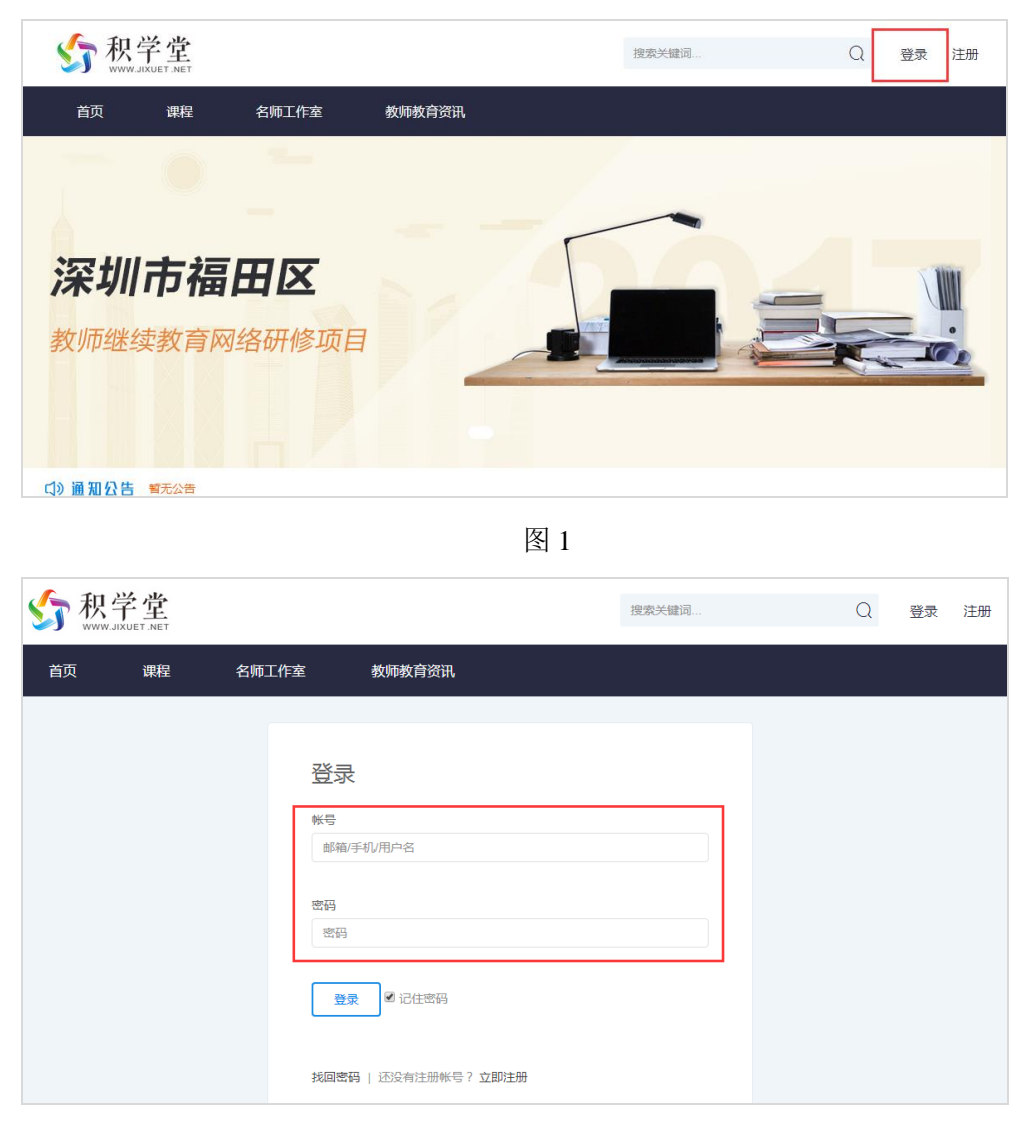

图 2

#### 2.个人设置

(1) 个人设置

单击"个人设置"按钮可以修改学员个人信息(注意:务必不要修改手机号码,否则后期 无法统计成绩),见图 3:

|                                            |            | 搜索关键词 C                                 | 表的学习 🕑 |
|--------------------------------------------|------------|-----------------------------------------|--------|
| 首页 课程 名                                    | 师工作室    教师 | 教育资讯                                    |        |
| 个人设置                                       | 基础信息       |                                         |        |
| ▲基础信息 ☑ 头像设置                               | 用户名        | 学员 修改                                   |        |
| <ul> <li>◎ 实名认证</li> <li>● 安全设置</li> </ul> | 姓名         |                                         |        |
| 🖾 邮箱设置                                     | 性别         | <mark>您尚未实名认证,点此认证。</mark><br>◎ 男   ◎ 女 |        |
|                                            | 身份证号       |                                         |        |
|                                            | 手机号码       |                                         |        |
|                                            | 学号         |                                         |        |
|                                            | 学校院系       | 选择学校院系                                  |        |
|                                            | 头衔         |                                         |        |
|                                            | 个人签名       |                                         |        |

图 3

单击"头像设置"可以修改学员的个人头像,见图 4:

| ණ 积으<br>www.je                               | <b>学堂</b> |       |                                      | 搜索关键词             | Q          | • | 我的学习 |  |
|----------------------------------------------|-----------|-------|--------------------------------------|-------------------|------------|---|------|--|
| 首页                                           | 课程        | 名师工作室 | 教师教育资讯                               |                   |            |   |      |  |
| 个人设置<br>▲ 基础情想<br>● 大急设置<br>● 安全设置<br>▲ 安全设置 | ]         | 头像    | <b>当前头像</b><br>「你可以上传JPG、GI<br>上传新头像 | FigPNG档式的文件,文件大小不 | :部281년 2M。 |   |      |  |

图 4

单击"安全设置"可以修改学员的密码,见图 5:

| 首页     課程     名师工作室     教师教育资讯       ● 大心定<br>▲ 基础信息<br>④ 实备以证<br>④ 实备以证<br>④ 安全设置<br>函 常输设置          ● 安全设置<br>函 常输设置     ● 全     ● 空気吸気     ● 空気吸気       ● 安全设置<br>函 常输设置     ● 文付密码          登灵感码          登灵网校时需要输入的密码          修文       ● 安全设置<br>函 常输设置     ● 文台密          登灵感码          登灵网校时需要输入的密码          使文                                                                                                    | <b>给</b> 积学                                                                                              | E<br>LET.NET |       |                                                                                       | 搜索关键词                                                  | Q                      | •            | 我的学习                         |   |
|----------------------------------------------------------------------------------------------------|----------------------------------------------------------------------------------------------------|--------------|-------|---------------------------------------------------------------------------------------|--------------------------------------------------------|------------------------|--------------|------------------------------|---|
| ↑ 人心耳       ▲ 基础信息         ▲ 基础信息       ● 安全说理         ● 安全说理       ● 安全说理         ● 安全说理       ● 愛愛報         ● 雪橇浴       ● 愛愛報         ● 雪橇浴       ● 愛愛報         ● 愛愛見       ● 愛愛報         ● 愛愛見       ● 愛愛報         ● 愛愛見       ● 愛愛報         ● 愛愛見       ● 愛愛報         ● 愛愛見       ● 愛愛報         ● 愛愛見       ● 愛愛報         ● 愛愛報       ● 愛愛報         ● 愛愛報       ● 愛愛報         ● 愛愛報       ● 愛愛報         ● 愛愛報       ● 愛愛報         ● 愛愛報       ● 愛愛報         ● 愛知       ● 愛知         ● 愛知       ● 愛知< | 首页                                                                                                    | 课程 名         | 3师工作室 | 教师教育资讯                                                                                |                                                        |                        |              |                              |   |
|                                                                                                    | <ul> <li>个人设置</li> <li>量 基础信息</li> <li>■ 失働设置</li> <li>◎ 实名认证</li> <li>● 安全设置</li> <li>조 邮箱设置</li> </ul> | ]            | 安全设置  | <ul> <li>♀</li> <li>● 豆菜密码</li> <li>▲ 豆菜密码</li> <li>▲ 支付密码</li> <li>▲ 安全问题</li> </ul> | 登录网校时需要输入的密码<br>在网校进行消费行为时需要输<br>通过设置并且验证安全问题,<br>码安全。 | 安全等场<br>)入的密码<br>保护帐号密 | \$: <b>中</b> | 修改           设置           设置 | ] |

图 5

### 3. 我的学习

Are 112 12

(1) 首次登陆, 点击导航栏的"课程", 出现"学科课程"和"通识课程", 学员根据 任教学科及实际需求选修课程, 见图 6。

| 秋学堂                   |             | 搜索关键词 |         | a 😁 | 我的学习                  |     |
|-----------------------|-------------|-------|---------|-----|-----------------------|-----|
| 首页 课程 名师工作室           | 教师教育资讯      |       |         |     |                       |     |
| 全部 今科課程 通识课程          |             |       |         |     |                       |     |
| 全部 语文 数学 英语 物理<br>幼儿园 | 化学 生物 历史    | 地理 政治 | 信息技术 音乐 | 科学  | €术 体育                 |     |
| 最近更新 最热课程 推荐课程        |             |       |         |     |                       |     |
| 策略备考                  | 策略备考 , 有效答卷 |       |         |     |                       |     |
|                       | 已有1人学习 免费   |       |         | 山西  | <b>常品</b><br>省教育科学研究院 | 漱研员 |

图 6

首次学习,点击红色框内的"加入学习",进行所选专题的学习,见图7和图8。

| WWW.JIXUET.NET    | 搜索关键词                                              | Q 🛃 我的学习 😐              |
|-------------------|----------------------------------------------------|-------------------------|
| 首页    课程    名师工作室 | 教师教育资讯                                             |                         |
| 策略备考<br>有效答卷      | 策略备考,有效答卷 Ⅲ<br><sup>字因人数:1人</sup><br>0/# <b>免费</b> | 口 <<br>文文文文(0人)<br>加入学习 |
| 课程概览 评价 笔记        |                                                    | 任课老师 ①                  |

图 7

| �� 秋                                                     | 学堂<br>JIXUET.NET       |                  |         | 搜索 | 关键词 |        | Q  | ۲                                                                                                    | 我的学习                                         |                  |
|----------------------------------------------------------|------------------------|------------------|---------|----|-----|--------|----|----------------------------------------------------------------------------------------------------|----------------------------------------------|------------------|
| 首页                                                       | 课程                     | 名师工作室            | 教师教育资讯  |    |     |        |    |                                                                                                    |                                              |                  |
| 第                                                        | 略备考<br>效答卷<br>Marenees | 策略备考,<br>学员人数:2人 | 有效答卷 鼺  |    |     | □ < ⊡  |    | 继约                                                                                                    | 卖学习                                          |                  |
| 课时                                                       | 讨论区                    | 资料区 作!           | 业(1) 评价 | 笔记 | 概览  |        | 日  | E课老师 ①                                                                                                    | )                                            |                  |
| <ul> <li>课时列表</li> <li>① 策略备:</li> <li>〇 作业 圓</li> </ul> | 考,有效答卷<br>]            |                  |         |    |     | 117:59 | 山山 | 新育科     新育科     和     日     日     日     留     教     百     省     教     百     省     教     百     省     教     百     省     教     百     省     本     省     省 | 常磊<br>山西省教育科学<br>教研员<br>学研究院教育质量<br>E任,高中数学表 | 研究院<br>計检测<br>文研 |

图 8

课程学习界面效果,见图9,学习完后可点击右放的"作业"按钮,进行作业的提交。

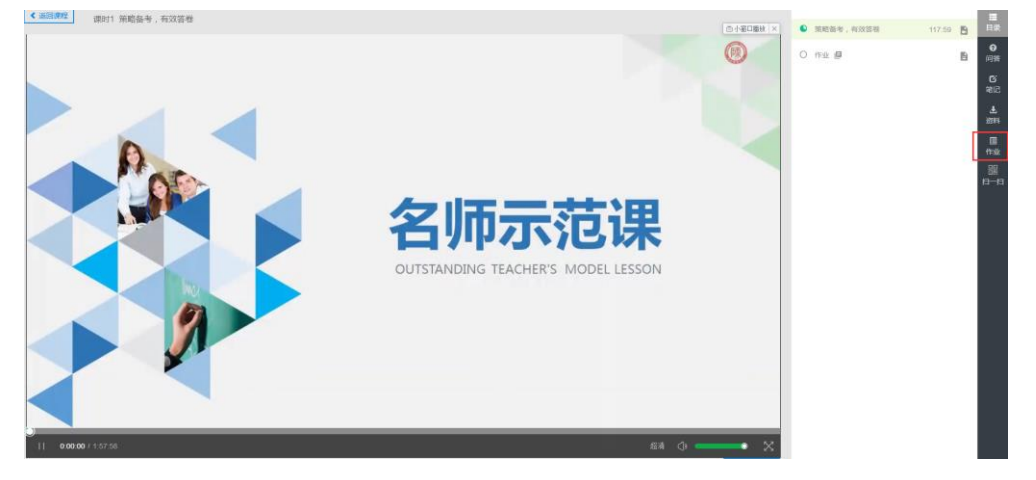

图 9

A. 左侧一课程内容:此处显示课程内容。

B. 中一菜单内容:显示右侧菜单内的具体内容。课时学习状态显示

**C. 右一菜单:**显示课程菜单选项,包含课程目录/课程问答/课程笔记/课程资料/课程 作业/扫一扫移动端离线学习。

(2)下次登陆,单击"我的学习",可以继续进行专题的学习,也可查看已加入的课程信息/学习数据/成绩单等信息,见图 10:

|             |                               | 搜索关键词                                                           | Q 💽 我的学习 🕑                       |
|-------------|-------------------------------|-----------------------------------------------------------------|----------------------------------|
| 首页 课程 :     | 名师工作室      教师教育资讯             |                                                                 |                                  |
| 我的学习        | 我的课程                          |                                                                 |                                  |
| 我的工作室我的课程   | 学习中 已学完 收藏                    |                                                                 |                                  |
| 我的微专业       | 微课的应用与评价                      | 教师专业发展·专题资源                                                     | 采集 ≤ MTE POARDAARENC<br>幼儿园教学活动的 |
| 我的直播课表 我的问答 | <b>主讲人。社务教授</b><br>获西特策大学教育学校 | # 田: (品目にたた)1718月9日(品例)(4)<br>学 田: 中心学数型<br>マ 日: 最好<br>工業人、1994 |                                  |
| 我的话题        | 8年6月10                        | 信息技术支持下小学体育学科课例评                                                | 幼儿园教学活动的设计与实施                    |
| 我的笔记        |                               | 析                                                               |                                  |
| 我的考试        | 继续学习                          | 继续学习                                                            | 继续学习                             |
| 我的小组        |                               |                                                                 |                                  |
| 学习成绩        | <b>课 件 制 作 设 计</b>            |                                                                 |                                  |
| 我的成绩        |                               |                                                                 |                                  |
| 我的学习数据      | 主導人: 卜彩服 副教授<br>河南將政大学        |                                                                 |                                  |

图 10

A. 我的课程:此处显示学员所有已加入的课程和加入的班级内的课程信息(包含学习中/已学完/收藏)。

- B. 我的问答:显示学员所有的课程问答信息。
- C. 我的话题:显示学员参与的所有话题信息。

D. 我的笔记:显示学员所有的笔记信息,支持快速查看笔记内容。

- E. 我的作业:显示学员所有的作业情况。
- F. 我的考试:显示学员所有的考试情况。
- G. 我的小组:显示学员加入的所有小组信息。
- H. 我的成绩:显示学员学习课程的成绩情况,以及获得学分的情况。
- I. 我的学习数据:显示学员的学习时长、笔记数、参与讨论数等。